## **Outlook アプリ 設定方法**

お手元に「NICE TV メール設定情報のご案内」をご準備ください。

1『Outlook』を起動させます。

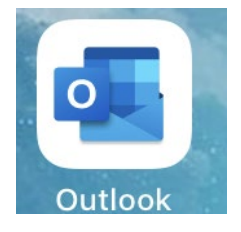

→ 初回起動時Outlookアカウントをお持ちの方は、下の画面が表示されます。 『スキップ』をタップしてアカウント追加画面に進みます。

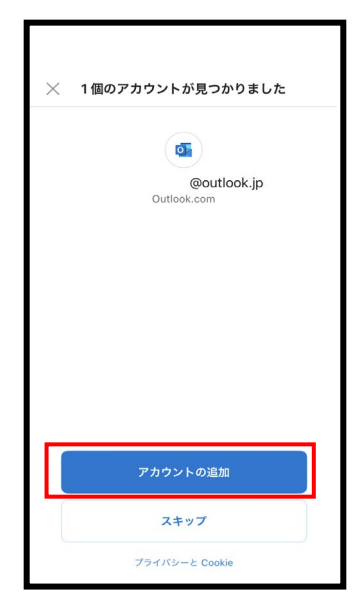

Outlookアカウントを新たに登録される場合は、 別途Microsoftへお問い合わせください。

→ すでに「Outlook」をお使いの方は、受信トレイの横をタップしてメニューを表示します。 「設定」を開いて、『アカウントの追加』をタップしアカウント追加画面に進みます。

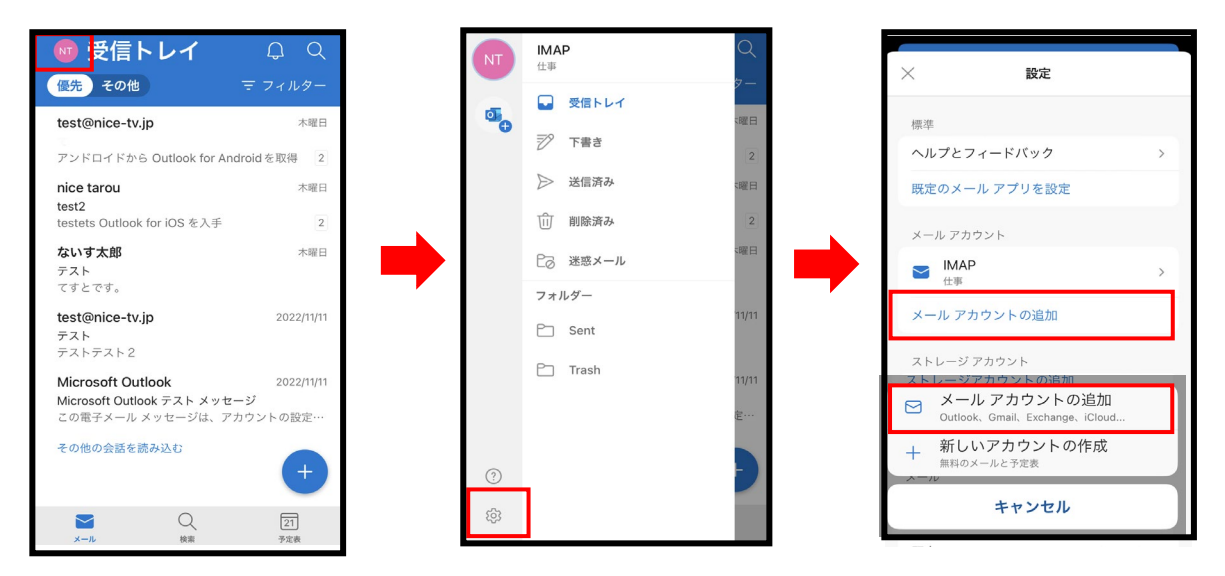

2 アカウントの追加画面にて、メールアドレスを入力し『アカウントの追加』をタップします。

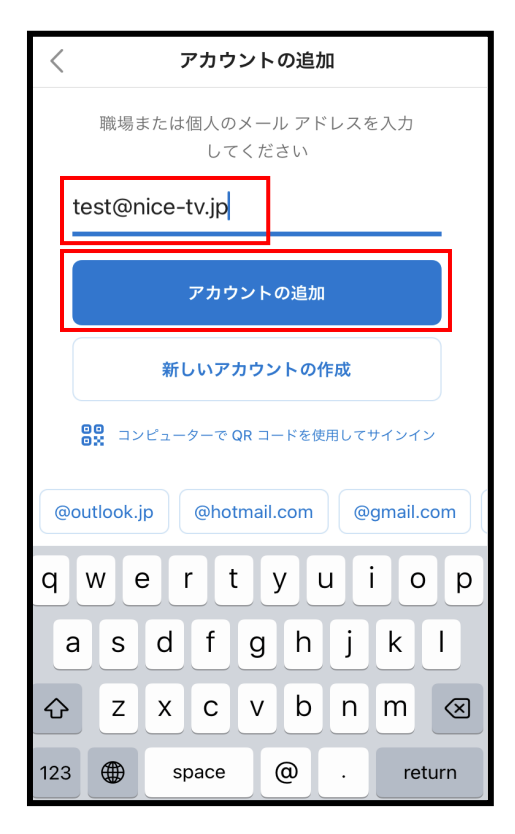

## 3メールプロバイダーの選択にて『IMAP』を選択します。

| 〈 メール アカウントの追加 |             |          |  |  |
|----------------|-------------|----------|--|--|
| メール プロバイダーの選択: |             |          |  |  |
| MICROSOFT      |             |          |  |  |
| 0              |             | E        |  |  |
| Office 365     | Outlook.com | Exchange |  |  |
| その他            |             |          |  |  |
| y!             | $\bigcirc$  | $\Sigma$ |  |  |
| Yahoo! メール     | iCloud      | Google   |  |  |
| 詳細             |             |          |  |  |
|                | ]           |          |  |  |
| IMAP           |             |          |  |  |
|                |             |          |  |  |
|                |             |          |  |  |

4 右の設定を入力して、『サインイン』をタップします。

|            | <                                                | ?      |  |
|------------|--------------------------------------------------|--------|--|
|            | МАР                                              |        |  |
| 1          | メール アドレス<br>test@nice-tv.jp                      |        |  |
| 2          | 表示名<br>naisu tarou                               |        |  |
| 3          | 説明<br>仕事                                         |        |  |
| 4          | IMAP 受信メール サーバー<br>IMAP ホスト名<br>imap1.nice-tv.jp |        |  |
| 5          | IMAP ポート<br>143                                  |        |  |
| 6          | ポート セキュリティ                                       | NONE > |  |
| $\bigcirc$ | IMAP ユーザー名<br>test                               |        |  |
| 8          | IMAP パスワード                                       |        |  |
|            | SMTP 送信メール サーバー                                  |        |  |
| 9          | SMTP ホスト名<br>smtp1.nice-tv.jp                    |        |  |
| 10         | SMTP ポート<br><b>587</b>                           |        |  |
| (1)        | ポート セキュリティ                                       | NONE > |  |
| (12)       | SMTP ユーザー名<br><b>test</b>                        |        |  |
| (13)       | SMTP パスワード                                       |        |  |
|            | 詳細設定の使用                                          |        |  |
|            | サインイン                                            |        |  |
|            |                                                  |        |  |

(1)メールアドレス
 『\*\*\*\*@nice-tv.jp』
 ②表示名
 相手方に通知されるお名前
 ③説明
 仕事用やプライベートなど説明
 1
 1
 1
 1
 1
 1
 1
 1
 1
 1
 1
 1
 1
 1
 1
 2
 2
 5
 1
 2
 3
 1
 1
 1
 1
 1
 1
 2
 2
 3
 1
 1
 1
 1
 1
 1
 1
 1
 1
 1
 1
 1
 1
 1
 1
 1
 1
 1
 1
 1
 1
 1
 1
 1
 1
 1
 1
 1
 1
 1
 1
 1
 1
 1
 1
 1
 1
 1
 1
 1
 1
 1
 1
 1
 1
 1
 1
 1
 1
 1
 1
 1
 1
 1
 1
 1
 1
 1
 1
 1
 1
 1
 1
 1
 1
 1
 1
 1
 1
 1
 1
 1
 1
 1
 1
 1
 1
 1
 1
 1
 1

④IMAPホスト名
『imap1.nice-tv.jp』
⑤IMAPポート
『143』
⑥ポートセキュリティ
『NONE』(なし)を選択
⑦IMAPユーザー名
メールアドレスの『\*\*\*\*』の部分のみ
⑧IMAPパスワード
メール設定情報に記載された『パスワード』

**⑨SMTPホスト名** 『smtp1.nice-tv.jp』

 **⑩SMTPポート ⑤SMTPポート ⑦ポートセキュリティ №パートセキュリティ №パートセキュリティ №パートセキュリティ ⑤MTPポートが書き換わった場合は 再度入力してください。**

①SMTPユーザー
 メールアドレスの『\*\*\*\*』の部分のみ
 ③SMTPパスワード
 メール設定情報に記載された『パスワード』

詳細設定の使用が『ON』になっていることを 確認して『サインイン』をタップします。

## 5 各種案内が表示されます。ご一読の上ご選択ください。 (画像は一例です)

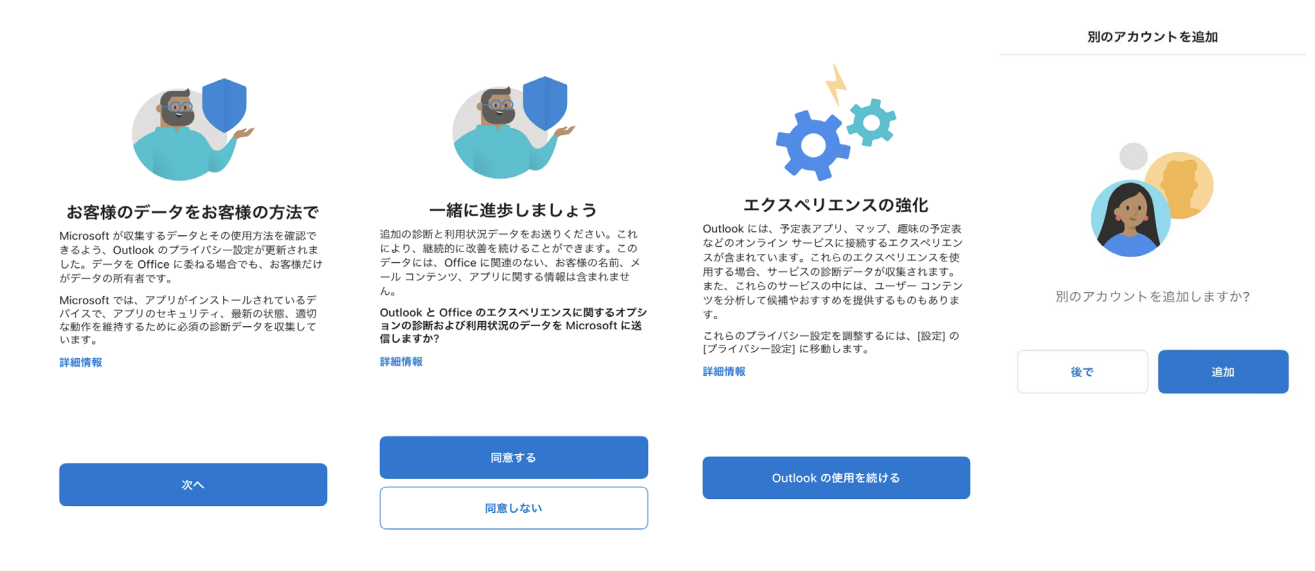

6 「通知を有効にする」が表示されたら、ご希望の項目をお選びください。 (メールが届いた時にお知らせされるかどうか)

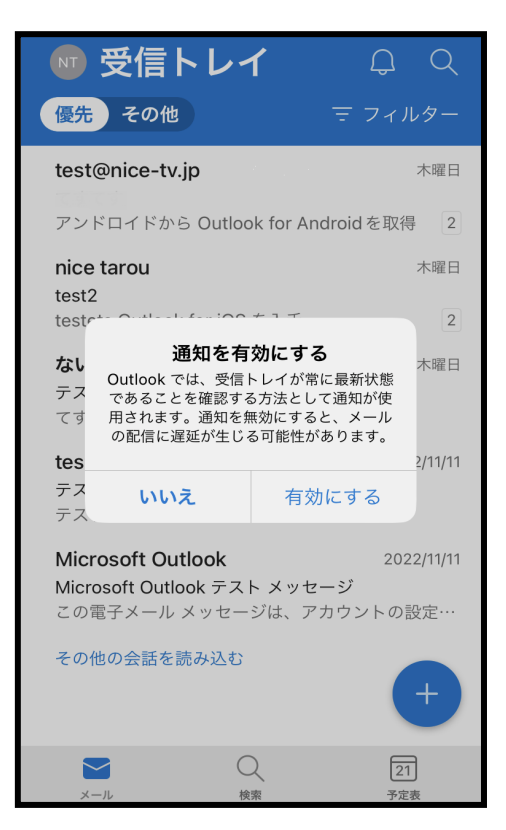

以上で、アプリ版Outlookの設定は完了です。